## Manter Ligacao de Origem

O objetivo desta funcionalidade é manter a ligação de origem, podendo ser acessada no caminho:

- GSAN > Cadastro > Ligação Origem > Manter Ligação de Origem, ou
- GSAN > Atendimento ao Público > Manter Ligação de Origem

Inicialmente o sistema exibe uma tela de filtro. Informe os parâmetros que julgar necessários e clique no botão **Filtrar**.

|                                                            | Gsan -> Atendimento ao Publico -> Manter Ligacao de C | rigem |  |  |
|------------------------------------------------------------|-------------------------------------------------------|-------|--|--|
| Filtrar Origem                                             | da Ligação                                            |       |  |  |
| Preencha os campos para pesquisar um(a) origem da ligação: |                                                       |       |  |  |
| Código:                                                    | (Somente números)                                     |       |  |  |
| Descrição:                                                 |                                                       |       |  |  |
|                                                            | Iniciando pelo texto                                  |       |  |  |
| Descrição<br>Abreviada:                                    |                                                       |       |  |  |
| Indicador de uso:                                          | 💿 Ativo 💿 Inativo 💿 Todos                             |       |  |  |
| Limpar                                                     | Filtr                                                 | ar    |  |  |
|                                                            |                                                       |       |  |  |
|                                                            |                                                       |       |  |  |
|                                                            |                                                       |       |  |  |
|                                                            |                                                       |       |  |  |

Com base nos parâmetros informados, será exibida a tela com os registros que atendem ao filtro, que ficam disponíveis para manter, clicando no hiperlink "Descrição" será exibida a tela para atualização.

Para excluir um ou mais itens, marque no(s) checkbox(s) correspondente(s), ou para marcar todos os itens, clique no hiperlink "Todos", e, em seguida, clique no botão **Excluir**.

|                                     |               | Gsan -> /       | Atendimento ao Publico -> Manter Ligacao de Origem |  |  |
|-------------------------------------|---------------|-----------------|----------------------------------------------------|--|--|
| Manter Origem da Ligação            |               |                 |                                                    |  |  |
| Origem da Ligação Cadastrado(a)(s): |               |                 |                                                    |  |  |
| Todos                               | Código        | Descrição       | Descrição Abreviada                                |  |  |
|                                     | 2             | IMOVEL TESTE 10 | IMT                                                |  |  |
| Excluir                             | Voltar Filtro |                 |                                                    |  |  |
|                                     |               |                 |                                                    |  |  |
|                                     |               |                 |                                                    |  |  |
|                                     |               |                 |                                                    |  |  |
|                                     |               |                 |                                                    |  |  |
|                                     |               |                 |                                                    |  |  |
|                                     |               |                 |                                                    |  |  |
|                                     |               |                 |                                                    |  |  |
|                                     |               |                 |                                                    |  |  |
|                                     |               |                 |                                                    |  |  |
|                                     |               |                 |                                                    |  |  |

Caso na tela de filtro o checkbox do campo "Atualizar" esteja marcado e só exista um registro que atende aos parâmetros informados, o sistema exibe a tela "Atualizar Origem da Ligação". Caso o checkbox esteja desmarcado, será exibida a tela "Manter Origem da Ligação", onde será possivel escolher qual o registro deve ser atualizado, clicando no hiperlink do campo "Descrição".

Esta tela permite fazer as modificações que julgar necessárias e, em seguida, clique no botão

Atualizar

|                                                            | count - Automation autoriabilities - Infanter Elgadad de origen |  |  |  |
|------------------------------------------------------------|-----------------------------------------------------------------|--|--|--|
| Atualizar Origem da Ligação                                |                                                                 |  |  |  |
| Para atualizar o(a) origem da ligação, preencha os campos: |                                                                 |  |  |  |
| Código:                                                    | 2                                                               |  |  |  |
| Descrição:*                                                | IMOVEL TESTE 10                                                 |  |  |  |
| Descrição Abraviado: *                                     |                                                                 |  |  |  |
| Descrição Abreviada:                                       |                                                                 |  |  |  |
| Indicador de Uso:*                                         | ◎ Sim <sup>©</sup> Não                                          |  |  |  |
|                                                            | * Campo obrigatório                                             |  |  |  |
| Voltar Desfazer                                            | Atualizar                                                       |  |  |  |
|                                                            |                                                                 |  |  |  |
|                                                            |                                                                 |  |  |  |
|                                                            |                                                                 |  |  |  |
|                                                            |                                                                 |  |  |  |
|                                                            |                                                                 |  |  |  |
|                                                            |                                                                 |  |  |  |
| 1                                                          |                                                                 |  |  |  |

## **Preenchimento dos Campos**

| Campo                  | Orientações para Preenchimento                                                                                              |  |
|------------------------|----------------------------------------------------------------------------------------------------|--|
| Descrição(*)           | Campo obrigatório - Informe a Descrição da origem da ligação.                                                               |  |
| Descrição Abreviada(*) | Campo obrigatório - Informe a Descrição abreviada da origem da ligação.                                                     |  |
| Indicador de Uso(*)    | Campo obrigatório - Informe "Sim" para indicar que o item selecionado está<br>em uso, caso contrário, marque a opção "Não". |  |

## Tela de Sucesso

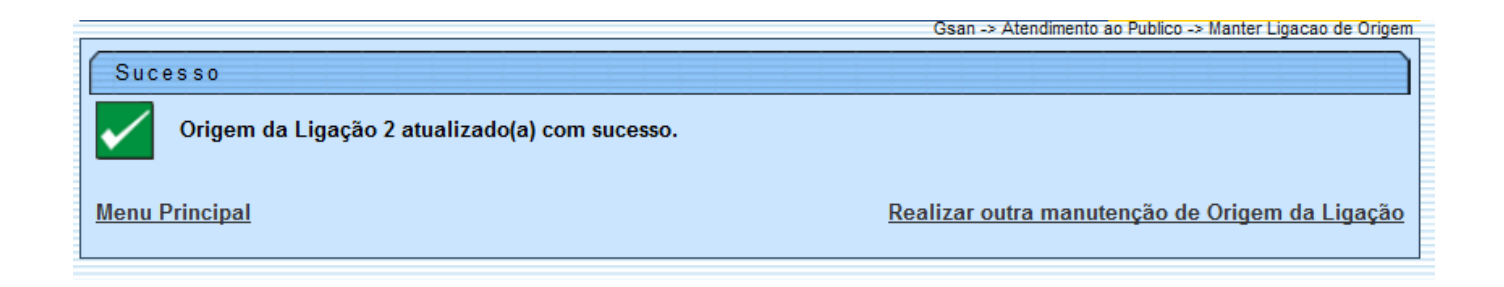

## Funcionalidade dos Botões

| Botão         | Descrição da Funcionalidade                                                                       |
|---------------|---------------------------------------------------------------------------------------------------|
| Limpar        | Ao clicar neste botão, o sistema limpa o conteúdo dos campos na tela.                             |
| Filtrar       | Ao clicar neste botão, o sistema comanda a execução do filtro com base nos parâmetros informados. |
| Excluir       | Ao clicar neste botão, o sistema exclui os itens marcados nos checkboxs.                          |
| Voltar Filtro | Ao clicar neste botão, o sistema retorna à tela de filtro.                                        |
| Voltar        | Ao clicar neste botão, o sistema retorna à tela anterior.                                         |
| Desfazer      | Ao clicar neste botão, o sistema desfaz o último procedimento realizado.                          |
| Atualizar     | Ao clicar neste botão, o sistema comanda a atualização dos dados nas bases de<br>dados.           |

Clique aqui para retornar ao Menu Principal do GSAN

From: https://www.gsan.com.br/ - Base de Conhecimento de Gestão Comercial de Saneamento

Permanent link: https://www.gsan.com.br/doku.php?id=ajuda:manter\_ligacao\_de\_origem&rev=1427914926

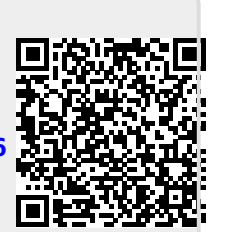

Last update: 31/08/2017 01:11